# 名称: AN97 单相智能变频电源 TS 系列用户手册

# (物料编号: 08819184)

| 版本号 | V1.3 | 生效期 | 下发之日       |
|-----|------|-----|------------|
| 编制  | 刘广扩  | 日期  | 2010-3-5   |
| 审 核 | 史继虎  | 日期  | 2010-3-5   |
| 市 场 | 燕丽婷  | 日期  | 2010-3-10  |
| 标准化 | 张卫霞  | 日期  | 2010-03-25 |
| 批准  | 王岩崧  | 日期  | 2010-03-25 |

注:本页为用户手册批准页,不做印刷,"名称"行为印刷时参考。

PDF 文件使用 "pdfFactory Pro" 试用版本创建 www.fineprint.cn

AN97 系列

单相智能变频电源

用户手册(V1.3)

本用户手册中包含的智能变频电源型号:

AN97015TS /AN 97020TS / AN97030TS / AN97045TS / AN97060TS /

**AN97100TS / AN97150TS** 

本系列智能变频电源前视图:

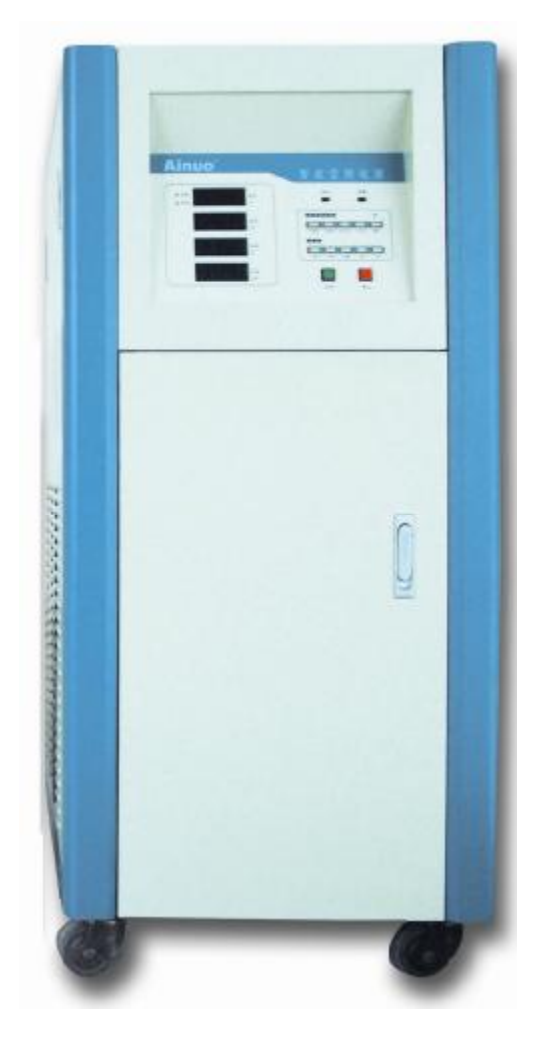

符合标准

智能变频电源产品参照以下标准组织生产: GB 7260.2-2003 不间断电源设备(UPS)第2部分:电磁兼容性(EMC)要求 GB/T 7260.3-2003 不间断电源设备(UPS)第3部分:确定性能的方法和试验要求 SJ/T 10691—1996 变频变压电源通用规范 SJ/T 10541—94 抗干扰型交流稳压电源通用技术条件

|   | <b></b> |
|---|---------|
| P | স্ম     |
| н | ~1~     |

# 目录

| 第一章 概述               | 1 |
|----------------------|---|
| 1.1 产品简介             | 1 |
| 1.2 产品特点             | 1 |
| 1.2.1 基本功能           | 1 |
| 1.2.2 智能化特点          | 2 |
| 1.3 性能参数             | 2 |
| 第二章 选择产品型号           | 4 |
| 2.1 型号命名方法           | 4 |
| 2.2 输出电压和电流对应关系      | 4 |
| 2.3 负载的功率因数对输出功率的影响  | 4 |
| 2.4 电机、压缩机负载对输出功率的要求 | 4 |
| 第三章 拆封与安装            | 5 |
| 3.1 折封检查             | 5 |
| 3.2 安装环境             | 5 |
| 3.3 接线               | 5 |
| 3.3.1 电源进线           | 5 |
| 3.3.2 电源输入输出接线       | 5 |
| 3.4 通电检查             | 5 |
| 第四章 操作方法             | 5 |
| 4.1 前面板说明            | б |
| 4.2 工作状态说明           | 8 |
| 4.2.1 待机状态           | 3 |
| 4.2.2 预置状态           | 3 |
| 4.2.3 运行状态           | 3 |
| 4.2.4 线路电阻补偿状态       | 9 |
| 4.2.5 故障状态           | 9 |
| 4.3 操作注意事项10         | 0 |
| 4.4 快捷操作             | 9 |
| 第五章 串行通信协议11         | 1 |
| 5.1 握手协议             | 1 |
| 5.2 通信数据格式1          | 1 |
| 5.3 通信时序1            | 3 |
| 5.4 通信命令及应答数据格式详注13  | 3 |
| 第六章 维护与品质保证17        | 7 |
| 6.1 常见故障与维护11        | 7 |
| 62 品质保证 11           | 7 |
| 0.2 前次你是             |   |

II

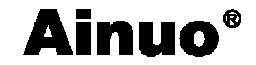

#### 第一章 概述

# 1.1 产品简介

**艾诺智能变频电源**可提供世界各国电网供电电压,适用于出口电器生产厂、实验室、国防军工等行业。艾诺智能变频电源采用数字技术和 IPM/IGBT 智能化输出,动态特性好,负载适应强,效率高,操作简单,是目前技术性能优秀的产品。

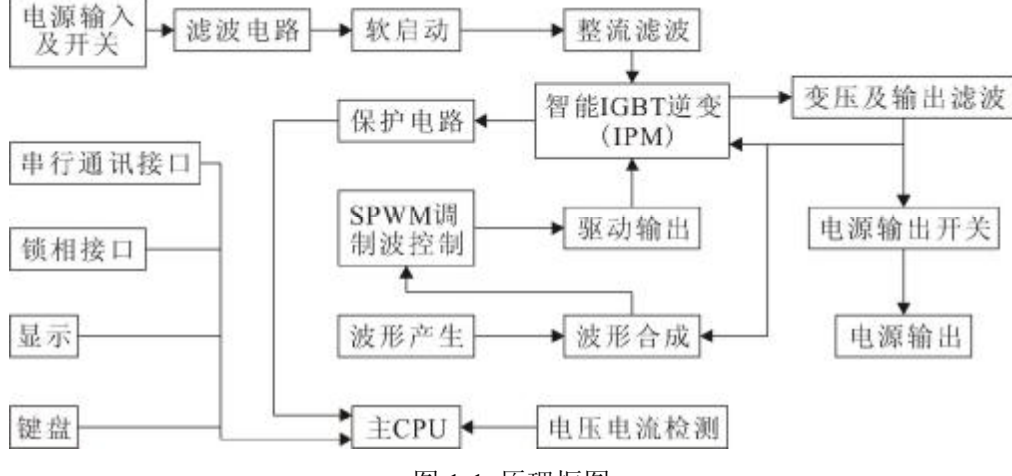

图 1-1 原理框图

#### 1.2 产品特点

#### 1.2.1 基本功能

#### 1、输出频率预置

输出频率在 45~65Hz 和 400Hz(选择)之间预置, 50Hz/60Hz 转换热键可以快速选择这两个常用频率,对应的 2F/4F 倍频快捷键,可提供对绕组类产品进行倍频测试的输出频率。

#### 2、输出电压预置和调节

输出电压预置范围: 1V~300V;常用电压 120V 和 220V 可以通过转换热键 120/220 选择,还可以用增或减键调节到任意输出电压值;在运行状态,可以按切换键切换到△U 状态,然后按增或减键按照预置的上下浮值快速调节输出。电压输出有预置调节和在线调节两种方式。

#### 3、高档锁定功能

待机状态下,按下系统键,进入系统参数设置界面,可分别设置通讯的地址、波特率及 锁定电压高档。

当电压窗口显示 AUTO 时,高低档可自动换档,当显示为 HOLD 时,输出锁定为高档。 4、电压、频率在线调节

切换键,可以切换 U/f/△U 三种状态,在运行状态下,增、减键可分别在线调节输出电压、频率值及电压上下浮。

#### 5、按键锁定功能

在电源待机状态或者运行状态下,按锁定键3秒,电源进入按键锁定状态,此时除了停止键和锁定键外,其余按键均不响应,可以避免非专业人士对电源进行误操作。当需要解锁

时,再次按锁定键3秒即可。

#### 6、线路电阻补偿功能

对于 20kVA 及以上型号的电源,由于输出电流较大,在输出线路上会造成一定电压降 使负载两端的实际电压降低。线路电阻补偿功能可以根据用户设置的补偿参数,提高电源端 的实际输出电压,补偿线路造成的电压降。

在启动状态下,长按<u>系统</u>键进入线路电阻补偿状态,调节该补偿参数可以补偿输出线路所造成的电压降。

注: 只有 20kVA 及以上功率的电源具有线路电阻补偿功能。

#### 7、过压保护功能

TS 系列的电源的输入为三相四线制,其中 A-N 作为系统控制电路的供电电源,额 定工作电压为 220V。如果在 A-N 间接入 380V 的电压输入断路器左边的保险丝就会熔断, 保护内部电路不受损坏。接线正确后,更换保险丝电源就可以继续工作。

#### 8、 快捷组功能

TS 系列电源具有多个快捷组,每个快捷组的电压、频率和上下浮值都可以独立设置。在待机状态下,按动两个快捷组键,可以快速切换各个快捷组的值。

## 1.2.2 智能化特点

艾诺智能变频电源采用智能 IGBT(IPM)输出,具有自动过流、过压保护,和独立的温度 检测保护电路。内部存储器自动记忆上次启动时的输出条件。

艾诺智能变频电源具有锁相组合功能,可以通过锁相接口按 120 度相位互相锁相,将单相输出的产品组成三相输出电源产品。

串行通信接口,可以使电源与计算机通信,通过计算机对变频电源进行操作。

#### 1.3 性能参数

见表 1-1。

# 表 1-1 单相 LED 系列智能变频电源性能参数表

| 型号/参数               | 数                   | AN97015TS                               | AN97020TS      | AN97030TS    | AN97045TS | AN97060TS      | AN97100TS  | AN97150TS |  |  |
|---------------------|---------------------|-----------------------------------------|----------------|--------------|-----------|----------------|------------|-----------|--|--|
| 输出容量                | =<br>=              | 15kVA                                   | 20kVA          | 30kVA        | 45kVA     | 60kVA          | 100kVA     | 150kVA    |  |  |
| 工作方式                | Č.                  | LED 四显示窗口,                              | 正弦波输出,锁木       | 目组合,远程操作(;   | 选配)       |                |            |           |  |  |
| 输出频率                | <u>K</u>            | 45~65Hz,100Hz,120Hz, 200Hz, 240Hz,400Hz |                |              |           |                |            |           |  |  |
| 频率稳定                | 三度                  | $\leq 0.1\%$                            |                |              |           |                |            |           |  |  |
| 输出                  | 110V                | 136.4A                                  | 182A           | 273A         | 410A      | 546A           | 908A       | 1364A     |  |  |
| 电流                  | 220V                | 68.2A                                   | 91A            | 136.5A       | 205A      | 273A           | 454A       | 682A      |  |  |
| 输出电压                | -<br>-<br>-         | (低档)1V~150V,                            | (高档)151V~300   | V; 或者 (高档)1V | √~300V    |                |            |           |  |  |
| 输出相数                | ¢                   | 单相                                      |                |              |           |                |            |           |  |  |
| 负载效应                | Ž.                  | $\leq 1\%$                              |                |              |           |                |            |           |  |  |
| 输出电日<br>失真度         | <u> </u>            | <2%(阻性负载)                               |                |              |           |                |            |           |  |  |
| 输入电源                | 系                   | 三相四线                                    |                |              |           |                |            |           |  |  |
| 过载报警                | 文<br>ī              | >100%报警                                 |                |              |           |                |            |           |  |  |
| 保护装置                | 9<br>L              | 短路保护,过载保护,功率器件过热保护                      |                |              |           |                |            |           |  |  |
| 记忆功能                | N<br>N              | 上次启动参数                                  |                |              |           |                |            |           |  |  |
| 效率                  |                     | ≥85%                                    |                |              |           |                |            |           |  |  |
| 预置功能                | נאנא                | 待机状态时可预量                                | 呈输出电压,输出电      | 1压频率,输出电压    | 三上、下浮动电压值 |                |            |           |  |  |
| 输出电日<br>快捷方式        | ī<br>〔选择            | 运行状态时,切抄                                | 英到∆U状态, 按      | "增"或"减"键,    | 可使输出电压快捷  | <b>赴</b> 上浮或下浮 |            |           |  |  |
| 输出频率<br>快捷方式        | <sup>國</sup><br>式选择 | 待机状态时,按                                 | "50Hz/60Hz"键利  | II"2F/4F"键,可 | 使输出电压频率转换 | 换至 50Hz 或 60Hz | 及其2倍频和4倍   | 频         |  |  |
| 通信接□                | ]                   | RS232/RS485(选酉                          | (5             |              |           |                |            |           |  |  |
| 输入电源                | 亰                   | AC: 380V±10%                            | , $50Hz\pm5\%$ |              |           |                |            |           |  |  |
| 外形尺寸                | ŀ                   | 600*11                                  | 00*000         | 000*60       | 0*1200    | 750*1400*1100  | 000*16     | 00*1200   |  |  |
| $W \times H \times$ | D(mm)               | 000.11                                  | 00.900         | 900.00       | 0.1200    | 750*1400*1100  | 900*10     | 00.1300   |  |  |
| 工作环境                | 之                   | 温度: 0~40℃                               | 相对湿度: ≤        | 90%RH        |           |                |            |           |  |  |
| 备注                  |                     | 型号中末尾字母合<br>相电源输出。                      | 含义: 第一个"S"     | 表示单相电源输入     | ,"T"表示三相电 | 源输入;第二个"       | 'S"表示单相电源转 | 输出,"T"表示三 |  |  |

第二章 选择产品型号

第二章 选择产品型号

# 2.1 型号命名方法

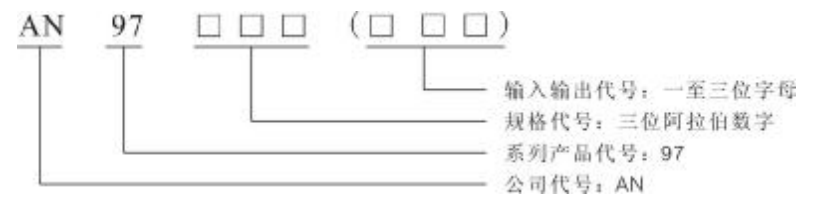

- 图 2-1 型号命名方法
- 1、规格代号:表示电源的输出容量。
- 2、输入输出代号:
- ① H:采用 VFD 显示方式的台式产品;
- ② SS/TS: LED 显示方式的立式单相(S)、三相(T) 输入/输出产品;

# 2.2 输出电压和电流对应关系

在 110V 和 220V 两个中心电压处的输出电流,如图 2-2 所示。

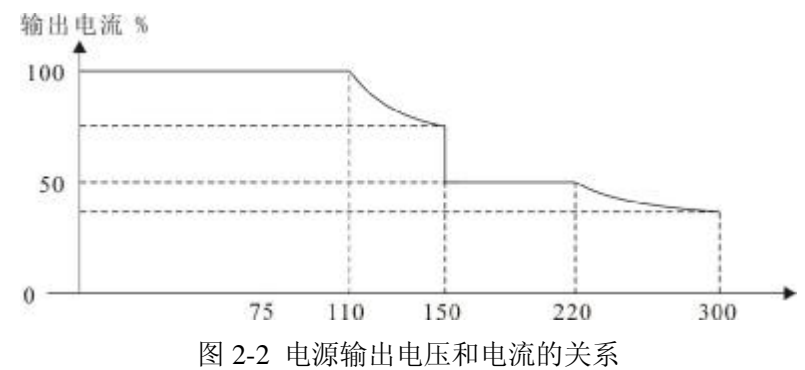

# 2.3 负载的功率因数对输出功率的影响

智能变频电源供电负载是感性或容性时,受无功功率的影响,有功功率呈斜线变化。

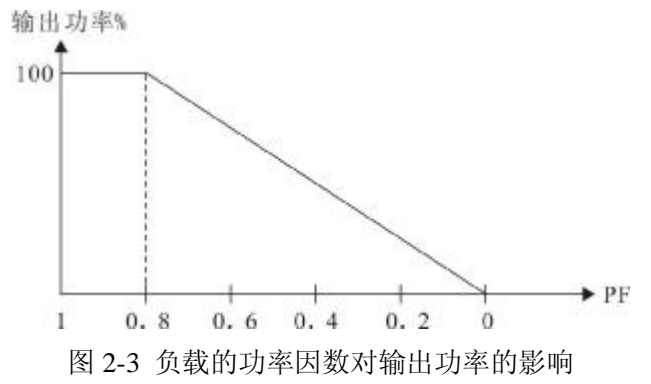

# 2.4 电机、压缩机负载对输出功率的要求

电机和压缩机通电瞬间需要一个较大启动电流。因此,应根据启动电流来选择电源型号。 请注意,压缩机启动电流较大,特别是断电几秒钟内再启动,电流会异常大甚至会烧 坏压缩机!

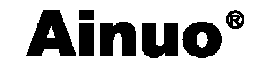

#### 第三章 拆封与安装

### 3.1 折封检查

旋开螺栓后打开木箱,将变频电源取出。

首先检查产品铭牌,确定机型与定单相符,检查包装箱内物件,确定与装箱清单相符。 检查有无运输损伤,紧固件有无脱落,或其他异常现象,如有疑问请及时与艾诺仪器公 司联系。

### 3.2 安装环境

严禁安装在含有易燃易爆气体或腐蚀性环境处。

散热孔与墙面或遮挡物应留有 30cm 以上距离,避免将智能变频电源放置在阳光直射和 潮热处,严禁水淋。

#### 3.3 接线

#### 3.3.1 电源进线

电源进线接三相 380V 电网, 电源输入输出端子盒在打开前门下侧, 如图 3-1 所示接线。

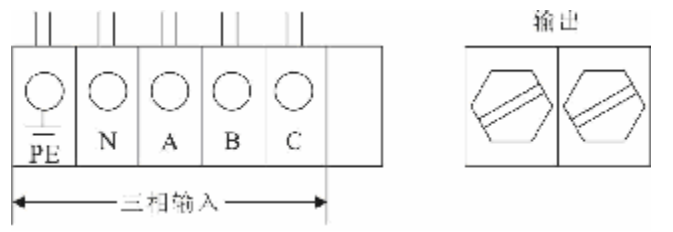

图 3-1 单相 LED 系列智能变频电源接线方式

#### 3.3.2 电源输入输出接线

输入输出接线线径不应小于表 3-1 数据。

表 3-1 输入输出接线线径

| 型 号规 格    | 输λ(线径)               | 输出(线径)                        |                        |  |
|-----------|----------------------|-------------------------------|------------------------|--|
| 主切观相      |                      | 110V                          | 220V                   |  |
| AN97015TS | BVR16mm <sup>2</sup> | BVR50mm <sup>2</sup>          | BVR25mm <sup>2</sup>   |  |
| AN97020TS | BVR16mm <sup>2</sup> | BVR50mm <sup>2</sup>          | BVR25mm <sup>2</sup>   |  |
| AN97030TS | BVR25mm <sup>2</sup> | BVR95mm <sup>2</sup>          | BVR50mm <sup>2</sup>   |  |
| AN97045TS | BVR25mm <sup>2</sup> | 双 BVR50mm <sup>2</sup>        | BVR50mm <sup>2</sup>   |  |
| AN97060TS | BVR50mm <sup>2</sup> | 双 BVR95mm <sup>2</sup>        | BVR95mm <sup>2</sup>   |  |
| AN97100TS | BVR50mm <sup>2</sup> | $\equiv$ BVR95mm <sup>2</sup> | 双 BVR95mm <sup>2</sup> |  |
| AN97150TS | BVR70mm <sup>2</sup> | 四 BVR95mm <sup>2</sup>        | 双 BVR95mm <sup>2</sup> |  |

#### 3.4 通电检查

重新检查智能变频电源的进线和出线,连接正确无误后,合上进线开关,经过15秒左 右的预热,显示面板显示待机状态。检查显示窗口是否有多笔画或者少笔画的现象,按键功 能是否正常。

如果出现报警声,表明有故障,智能变频电源会自动进入保护状态,并在功率窗口显示 报警代号。

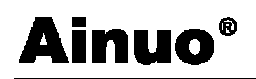

第四章 操作方法

# 第四章 操作方法

# 4.1 前面板说明

## 4.1.1 前面板示意图

单相 LED 系列智能变频电源的前面板示意图如图 4-1 所示。

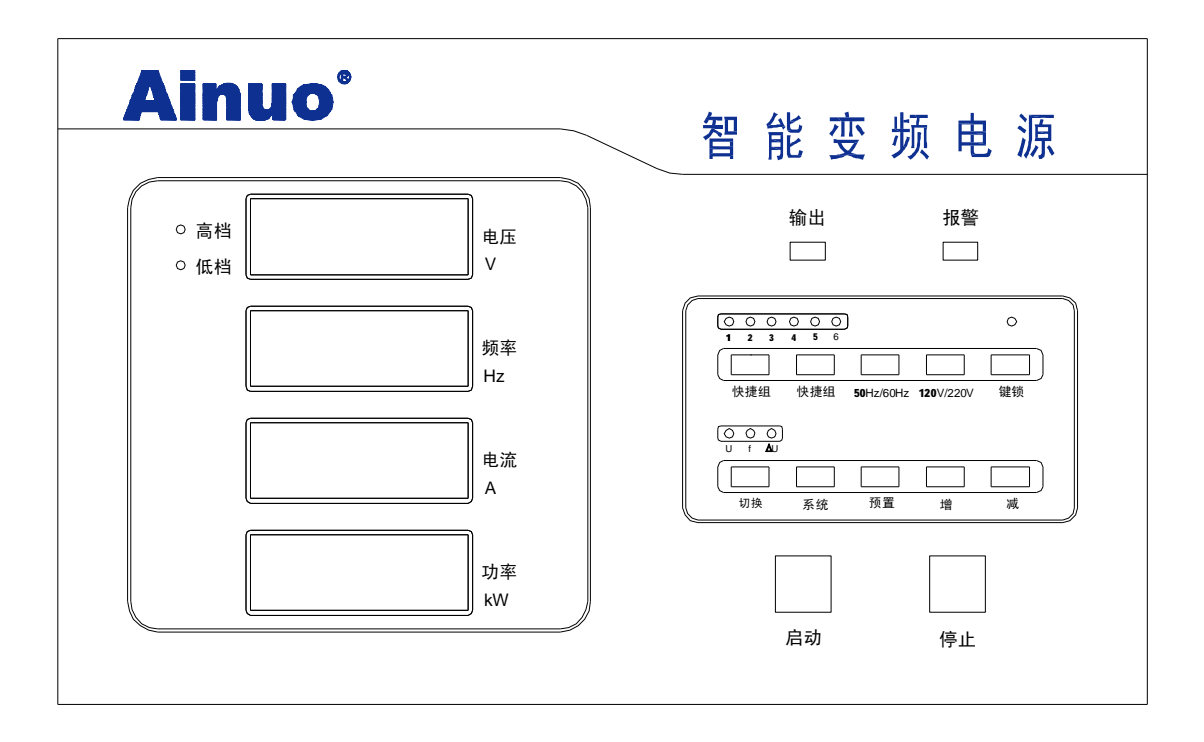

图 4-1 单相 LED 系列智能变频电源的前面板示意图

# 4.1.2 显示窗口和按键说明

见表 4-1。

表 4-1 显示窗口和按键说明

| 序号 | 名称       | 功能                               |
|----|----------|----------------------------------|
| 1  | 由正显示窗口   | 待机状态下,显示 0.00;预置状态下,显示预置电压值,上下浮设 |
| 1  | 电压亚尔图片   | 定值;运行状态下,显示实际的输出电压值。             |
| 2  | 新家显示窗口   | 待机状态和预置状态下,显示预置电压值;运行状态下,显示实际    |
| 2  | <u> </u> | 的输出频率值。                          |
| 3  | 由流見云窗口   | 待机状态和预置状态下,显示 0.00;运行状态下,显示实际的输出 |
| 3  | 电机业小团口   | 电流值,报警状态下,显示 ""                  |
|    |          | 待机状态和预置状态下,显示 0.00;运行状态下,显示实际的输出 |
| 4  | 功率显示窗口   | 有功功率值;报警状态下,显示报警代码,如0002;线电阻补偿状  |
|    |          | 态,显示补偿参数,如"5"                    |
|    |          | 显示输出档位,当高档锁定标志设为 "AUTO"时,根据预置电压  |
| 5  | 高、低档指示灯  | 自动切换高低档,相应指示灯亮;当高档锁定标志设为"HOLD"   |
|    |          | 时,输出锁定为高档,高档指示灯亮。                |
| 6  | 输出指示灯    | 绿色指示灯,运行状态时,该指示灯亮。               |
| 7  | 报警指示灯    | 红色指示灯,报警状态时,该指示灯闪亮,并伴有声音报警。      |
| 8  | 快捷组指示灯   | 共6个。使用快捷组时,相应组的指示灯亮。             |
| 9  | 切换指示灯    | 在运行状态下,指示可以在线调节的参数,该参数可以通过"增"、   |

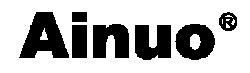

|    |             | "减"键调节。                              |
|----|-------------|--------------------------------------|
| 10 | 瑞宁指示灯       | 指示按键是否处于锁定状态,锁定时指示灯亮。锁定状态下除"停        |
| 10 | 员是泪小月       | 止"键和"锁定"键外,其他键均无效。                   |
| 11 | 快捷组键        | 共两个。待机状态下,可以切换6个快捷组。                 |
| 12 | 50Hz/60Hz 键 | 待机状态下,快速切换 50Hz 和 60Hz。              |
| 13 | 2F/4F 键     | 待机状态下,可以设置 50Hz 和 60Hz 的 2 倍频和 4 倍频。 |
| 14 | 120V/220V 键 | 待机状态下,快速切换 120V 和 220V。              |
| 15 | 瑞宁键         | 待机和运行状态下,按该键3秒后,锁定键盘,同时锁定指示灯亮,       |
| 15 | 坝疋琏         | 再按3秒解除锁定,锁定指示灯灭。                     |
| 16 | 切换键         | 运行状态下, 切换"增"、"键"键调节的参数。              |
| 17 | 亥纮姆         | 待机状态下,设置通讯波特率、和上位机通讯时的本机地址,高档        |
| 17 | 尔玑挺         | 锁定标志。                                |
| 18 | 预置键         | 待机状态下,预置输出频率,电压,上、下浮电压值。             |
| 19 | 增键          | 增加相应的参数。                             |
| 20 | 减键          | 减小相应的参数。                             |
| 21 | 启动键         | 启动输出,输出指示灯亮。                         |
| 22 | 停止键         | 停止输出,输出指示灯灭。                         |

# 4.1.3 各按键在不同状态下的响应

AN97 单相 LED 系列智能变频电源各按键在不同状态下的响应,见表 4-2 所示。

| 按键 电源状态<br>作用<br>按键名 | 软启动完<br>成之前 | 停止态<br>(待机态) | 运行态<br>(输出态)         | 预置态                   | 系统设置态                                 | 故障态                                        | 线路电阻<br>补偿状态                |
|----------------------|-------------|--------------|----------------------|-----------------------|---------------------------------------|--------------------------------------------|-----------------------------|
| 启动                   | Х           | 启动输出         | Х                    | Х                     | Х                                     | Х                                          | Х                           |
| 停止                   | Х           | Х            | 停止输出                 | 保存设置<br>返回待机<br>态     | 保存设置返<br>回待机态                         | 第一次按,消<br>除报警声,第<br>二次按,退出<br>故障态进入<br>待机态 | 保存设置,<br>停止输出,<br>返回待机<br>态 |
| 增                    | Х           | Х            | 根据切换<br>标识所使<br>能的状态 | 增减闪动<br>窗口的参<br>数 依次是 | 改变闪动窗<br>口的参数。<br>依次是波转               | Х                                          | 调节补偿                        |
| 减                    | Х           | Х            | 进行电压<br>频率的在<br>线调节  | 频率,电<br>压,上浮<br>值,下浮值 | 率、通讯地<br>址、高档锁<br>定标志。                | Х                                          | 参数                          |
| 切换                   | Х           | Х            | 切换可以<br>在线调节<br>的参数  | Х                     | Х                                     | х                                          | Х                           |
| 预置                   | Х           | 进入预置态        | Х                    | 切换预置<br>参数            | Х                                     | Х                                          | Х                           |
| 系统                   | X           | 进入系统设<br>置态  | X                    |                       | 循环使能通<br>讯地址、波<br>特率、电压<br>高档锁定设<br>置 | X                                          | 保存补偿<br>参数,返回<br>运行态        |

表 4-2 AN97 单相 LED 系列智能变频电源按键功能

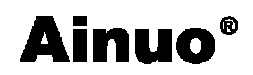

第四章 操作方法

| 锁定        | Х | 长按3秒锁<br>定键盘或解<br>锁 | 长按3秒锁<br>定键盘或<br>解锁 | х | х | Х | X |
|-----------|---|---------------------|---------------------|---|---|---|---|
| 120V/220V | X | 电压 120V<br>/220V 切换 | X                   | Х | X | X | X |
| 50Hz/60Hz | X | 频率 50Hz<br>/60Hz 切换 | X                   | Х | X | X | X |

注:"X"代表无效。

# 4.2 工作状态说明

#### 4.2.1 待机状态

检查变频电源进线、出线连接正确无误后,合上进线开关,延时约15s后,进入待机状态。此时电源无输出,显示窗口均不闪动。在待机状态下按启动键进入运行状态,按预置 键进入预置状态,按系统键进入系统设置状态,按电压热键 120V/220V 可切换预置电压常 用值(120V、220V),按频率热键 50Hz/60Hz 可切换预置频率常用值。

#### 4.2.2 预置状态

在待机状态下,按动两个快捷组键,可以切换普通状态和6个快捷组,按预置键进入 预置状态,在该状态下可以设置该组的频率、电压和上下浮值。

在预置状态下可以预置四个参数,依次为频率、电压、电压上浮值、电压下浮值。在待 机状态下按预置键首先进入预置频率状态,每按一下预置键进入下一个参数的预置状态,最 后再按预置键回到待机状态,也可在预置任何参数的过程中按停止键回到待机状态。

1) 预置频率状态:频率显示窗口闪动,可以按增键、减键改变预置频率值,也可按频率热键选择常用频率(50Hz、60Hz)。

2) 预置电压状态: 电压显示窗口闪动,可以按增键、减键改变预置电压值,也可按 电压热键选择常用电压(120V、220V)。

3) 预置电压上浮百分比状态:电压显示窗口数值闪动,可以按增键、减键改变预置 电压上浮值(预置范围 5V~30V)。

4) 预置电压下浮百分比状态:电压显示窗口数值闪动,"-"号代表下浮值,可以按增键、减键改变预置电压下浮值(预置范围-5V~-30V)。

#### 4.2.3 运行状态

智能变频电源在待机状态下,按启动键进入正常运行状态,输出预置的电压和频率值,输出指示灯亮。电压、频率、电流和功率窗口分别显示实际输出的电压值、频率值、电流值和功率指。按启动键返回待机状态。

运行状态下,可以在线调节电源的输出电压和频率。

1) 输出电压调节:按切换键切换到调节电压状态,"U指示灯"亮,按增键和减键调 节输出电压。电压窗口显示预置电压约2秒后,显示实际输出的电压。电压调节范围不能超 出当前档位的电压范围。

2) 输出频率调节:按切换键切换到调节频率状态,"f指示灯"亮,按增键和减键调 节输出频率。频率窗口显示实际输出的频率。频率可以在线调节的范围是45Hz~65Hz。

3) 输出电压上下浮调节: 按切换键切换到调节电压上下浮状态,"△U指示灯"亮, 按增键输出电压上浮,按减键输出电压下浮。电压窗口显示预置电压约2秒后,显示实际 输出的电压。上下浮的范围不能超出当前档位的电压范围。

#### 4.2.4 线路电阻补偿状态

在运行状态下,长按系统键,可以进入线路电阻补偿状态。进入线路电阻补偿状态后, 功率窗口显示线路电阻补偿参数(闪动),按增键和减键可以调节该参数,电源的输出电压将 随着发生变化。再次按系统键,可以退出线路电阻补偿状态回到运行状态。

线路电阻补偿参数计算方法如下:

线路电阻补偿参数 = 电源输出电压 - 负载端电压 负载电流 ×1000

注: 只有 20kVA 及以上功率的电源有此状态。

#### 4.2.5 故障状态

当出现故障时,启动自动保护功能并进入故障状态,此时停止输出,报警指示灯闪亮, 发出报警声,功率窗口显示报警代码。按停止键,消除报警声,再次按停止键,返回待机 态。排除故障后可再次启动。

故障代码说明见表 4-3。

表 4-3 故障代码说明

| 故障代码 | 故障原因  |
|------|-------|
| 0001 | 过流、过热 |
| 0002 | 过载    |

## 4.3 操作注意事项

1、闭合输入开关前,确保接线正确无误。

2、闭合输出开关前,检查电源输出的电压和频率是否正确,以免烧坏负载。

3、电源在运行状态时,高档锁定标志设为"AUTO"时,输出电压可在1~150V或151~ 300V 范围内增减; 高档锁定标志设为"HOLD"时, 输出电压可在 1~300V 范围内增减。

4、电源功率显示窗口显示负载实测有功功率值。

5、当功率窗口显示"000X"并有声光报警信号时,电源进入自动保护状态,并在功率 窗口显示故障代号。此时,按一下停止键可消除报警声,再按一下停止键可返回到待机状 态。此时,应根据故障代号查明故障原因并予以排除。

6、断开输入开关前,请先停止输出。

#### 4.4 快捷操作

#### 4.4.1 电压调节:

1、按 120V/220V 键,可以循环输出 120V 和 220V (待机切换)。

2、在运行状态下,按切换键,切换到调节电压状态(U指示灯亮),按增键或减键可以 调节输出电压,步幅为1V。

3、在运行状态下,按切换键,切换到电压上下浮状态(△U指示灯亮),按增键或减键 可以调节电压上下浮(上下浮值在待机状态下,按预置键设定)。

#### 4.4.2 频率调节

1、在待机状态下,按 50Hz/60Hz 键,循环选择取 50Hz 或 60Hz;

2、在待机状态下,按 2F/4F 键,循环选取 50Hz 或 60Hz 的 2 倍和 4 倍频;

3、在运行状态下,按切换键,切换到调节频率状态(f指示灯亮),按增键或减键可以调 节输出频率,步幅为0.1Hz。

# 4.4.3 快捷组操作

1. 在待机状态下,按两个快捷组键,可以在多个快捷组之间切换,输出电压和频率的 预置值将会随着改变。

2. 在待机状态下,按预置键,可以进入当前所使用的快捷组参数的设定状态。在该状态下,可以分别设置本组的频率、电压、上浮值和下浮值。

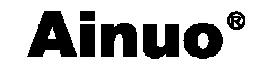

#### 第五章 串行通信协议

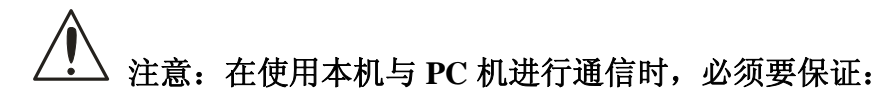

1、本机 RS232 地址设置与上位机所选地址一致!

2、本机 RS232 波特率设置与上位机所选波特率一致!

3、上位机按照"下传命令数据格式"发送命令!

否则通信将不能实现!

## 5.1 握手协议

由主机和从机组成的测控网络中(图 5-1 所示),一次通信是首先由主机的下传命令发起的,以从机的应答结束。所以握手协议采用单向握手协议,即仅在从机的上传数据中有关于接收主机数据是否正确的信息,主机根据此信息确定是否重发控制命令。而主机在收到从机的上传数据后,可根据其所带的校验字,来判断上传数据是否正确,如有误,则向从机重发命令。

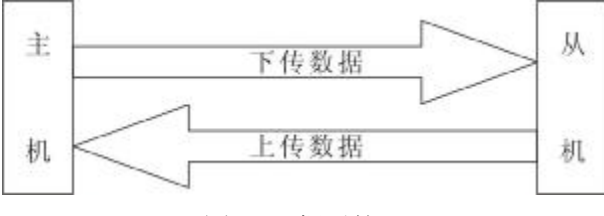

图 5-1 握手协议

# 5.2 通信数据格式

本协议采用数据帧的格式在主机与从机之间进行数据传送,数据帧包括"下传命令"和 "上传应答"两大类的格式。

### 5.2.1 下传命令数据格式

| 帧头  | 有效字节数 | 从机地址 |     | 命令<参数>串  | 校验和 | 帧尾  |
|-----|-------|------|-----|----------|-----|-----|
| 7BH | 1 字节  | XXH  | XXH | 命令<=参数>* | XXH | 7DH |

- (1) 帧头: 1 字节, 固定为 7BH, 即'{'的 ASCII 码。
- (2) 有效字节数:1字节,数值为地址码+命令<参数>串+校验和的字节总数,16进制数。
- (3) 从机地址: 2字节(16进制数)。

0001H~00FEH(即 1~254)为有效地址空间,其他地址空间保留。

- (4) 命令<参数>串语法:
  - a) 命令: 英文字母的 ASCII 码组成一个命令,长度最大为 8 个字母;命令按功能分为 控制命令、查询命令和设置命令。
  - b) 参数:参数均用 ASCII 码表示,详见命令举例。
  - c) 规定:

控制类命令: 以字母'C'开头;

设置类命令: 以字母'S'开头;

查询类命令: 以字母'R'开头;

- d) 命令格式:
  - 控制类: 命令\*
  - 设置类: 命令=参数\*
  - 查询类: 命令\*
- e) 分隔符:
  - <=> 命令与参数之间的分隔符(等号)
  - <\*> 命令串结束分隔符(星号),任何一条指令(包括下传数据也上传应答数据) 在校验和前都应有此符号

<,>参数间的分隔符

- (5) 校验和:1 字节(16 进制数),是对所发送数据校验的结果。校验采用水平校验,即 有效字节数+从机地址+命令+参数的和,长度为双字节,取低位字节为校验和。
- (6) 帧尾: 1 字节, 固定为 7DH, 即'}'的 ASCII 码。

#### 5.2.2 上传数据格式

(1) 无效命令应答数据格式

应答格式如下:

| 帧头  | 有效字节数 | 从机地址 |     | 应答内容    | 校验和 | 帧尾  |
|-----|-------|------|-----|---------|-----|-----|
| 7BH | 1个字节  | XXH  | XXH | 无效命令=?* | XXH | 7DH |

命令:无效命令。

参数:命令无效符号:?,即 ASCII 码为 3FH。

- 应答格式: 命令=?
- 说明:告诉主机此命令对本机无效,要求主机更正后重新发送数据帧,同时目标从机 将本次接收到的数据帧丢弃。

#### (2) 控制和设置类命令的应答数据格式

本机对上位机发送来的控制和设置类命令具有相同的应答数据格式:

| 帧头  | 有效字节数 | 从机地址 |     | 应答内容          | 校验和 | 帧尾  |
|-----|-------|------|-----|---------------|-----|-----|
| 7BH | 1个字节  | ХХН  | ХХН | 命令=执行状<br>态;* | ХХН | 7DH |

命令: 主机下发的命令。

参数:执行状态,1个字节。

=(ASCII 码: 3DH) ---表示命令执行正确。

!(ASCII 码: 21H) ---表示命令在仪表的当前状态属非法操作。

应答内容格式:"命令=="或命令"=!"

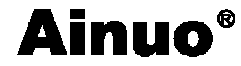

#### (3) 查询命令执行状态响应信息

响应信息格式如:

| 帧头  | 有效字节数 | 从机地址 |     | 应答内容   | 校验和 | 帧尾  |
|-----|-------|------|-----|--------|-----|-----|
| 7BH | 1个字节  | XXH  | XXH | 命令=参数* | XXH | 7DH |

命令: 主机下发的查询命令。

参数:返回数据。

格式: 命令=参数 (详见 5.4 中的举例);

#### 5.3 通信时序

如图 7-2 所示,本机与上位机之间通信时序可描述如下:

(1) 上位机 (PC) 依照 7.2 节规定的格式向下位机传送命令数据帧,同时本测试仪的处理器会接收上位机发来的数据。

(2) 当本测试仪接收命令完成后,会解析上位机发送来的命令,

- a)命令分析:判断接收到的数据长度、下位机地址、校验和、命令个数是否正确;
  若出现错误,丢弃接收到的数据,若正确,判断接收到的命令对本机是否有效,
  若无效,发送"无效命令应答信息",若有效,开始执行命令;
- b)执行命令:从机根据接收到的命令执行相应的操作,命令执行完毕后,分别按照 "控制命令、设置命令执行状态响应信息"或"查询命令执行状态响应信息"规 定的格式组合成数据帧上传数据。
- (3) 上位机接收到本机的应答数据后,对数据进行用户所期望的处理。
- (4) 上位机对本机的应答数据处理完毕后,即可再次发送命令,开始新一轮的通信。

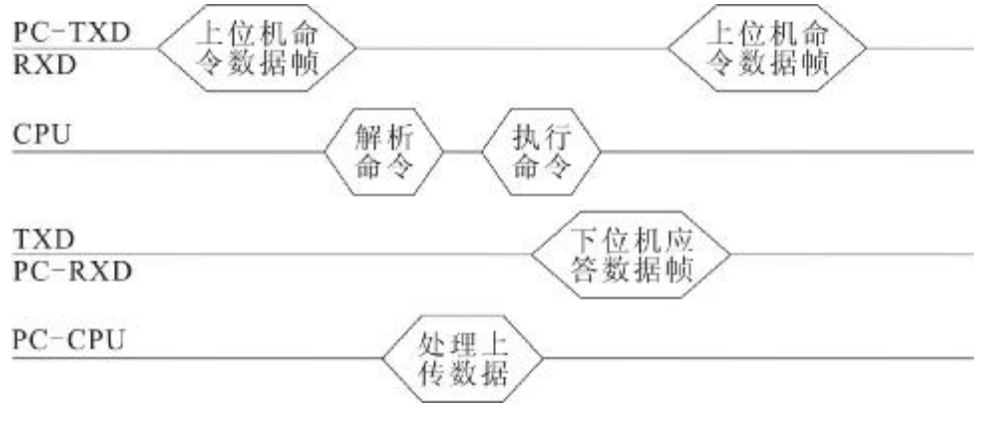

图 5-2 RS232 通信时序图

# 5.4 通信命令及应答数据格式详注

| 通讯参数 | 参数值                                |
|------|------------------------------------|
| 波特率  | <b>1200、2400、4800、9600bps(</b> 可设) |
| 起始位  | 1                                  |
| 数据位  | 8                                  |
| 停止位  | 1                                  |

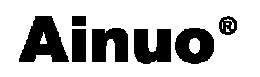

# 第五章 串行通信协议

| 奇偶校验位 | 无校验   |
|-------|-------|
| 从机地址  | 1-254 |

#### 5.4.1 控制类命令

CST

注释: 启动命令,执行该命令后,仪表进入运行状态

格式:

| 帧头  | 有效字节数 | 从机地址 |     | 命令   | 校验和 | 帧尾  |
|-----|-------|------|-----|------|-----|-----|
| 7BH | 07    | 00H  | 0CH | CST* | ХХН | 7DH |

#### 即 : 7B 07 00 0C 43 53 54 2A 27 7D

#### 应答: 7B 0A 00 0C 43 53 54 3D 3D 3B 2A DF 7D

注:本协议中从机地址均以012为例。

\_\_\_\_\_

#### CSP

注释:停止命令,执行该命令后,仪器进入待机状态

格式:

| 帧头  | 有效字节数 | 从机地址 |     | 命令   | 校验和 | 帧尾  |
|-----|-------|------|-----|------|-----|-----|
| 7BH | 07    | 00H  | 0CH | CSP* | ХХН | 7DH |

\_\_\_\_\_

即 : 7B 07 00 0C 43 53 50 2A 23 7D

应答: 7B 0A 00 0C 43 53 50 3D 3D 3B 2A DB 7D

#### 5.4.2 设置类命令

SNO

注释:设置电源的预置参数

格式:

| 帧头  | 有效字节数 | 从机地址 |     | 命令[参数]    | 校验和 | 帧尾  |
|-----|-------|------|-----|-----------|-----|-----|
| 7BH | 18H   | 00H  | 0CH | SNO =参数串* | XXH | 7DH |

参数说明:

| 电压       | 频率       | 上浮值      | 下浮值      | 快捷组      | 高档锁定    |
|----------|----------|----------|----------|----------|---------|
| 三字节      | 四字节      | 两字节      | 两字节      | 一个字节     | 一个字节    |
| 用对应的     | 用对应的     | 用对应的     | 用对应的     | 用对应的     | '0' 未锁定 |
| ASCII 码表 | ASCII 码表 | ASCII 码表 | ASCII 码表 | ASCII 码表 | '1'锁定高档 |
| 示        | 示        | 示        | 示        | 示        |         |

举例: 7B 1A 00 0C 53 4E 4F 3D 32 32 30 2C 32 30 30 30 2C 33 30 2C 33 30 2C 31 2C 30

2A D6 7D

- { 0 12 SNO=220, 2000, 30, 30, 1, 0 }
- 返回: 7B 0A 00 0C 53 4E 4F 3D 3D 3B 2A E5 7D

注:参数间以逗号隔开

#### 5.4.3 查询类命令

RTE

注释:读电源状态命令

格式:

| 帧头  | 有效字节数 | 从机地址 |     | 命令[参数] | 校验和 | 帧尾  |
|-----|-------|------|-----|--------|-----|-----|
| 7BH | 07H   | 00H  | 0CH | RTE*   | ХХН | 7DH |

即 : 7B 07 00 0C 52 54 45 2A 28 7D

下位机响应此命令的上传数据格式:

| 帧头  | 有效字节数 | 从机地址 |     | 命令<参数>                          | 校验和 | 帧尾  |
|-----|-------|------|-----|---------------------------------|-----|-----|
| 7BH | 0AH   | 00H  | 0CH | RTE=XX;*<br>(参数为两字节<br>ASCII 码) | ХХН | 7DH |

应答参数说明:

| 参数  | 测量状态 |
|-----|------|
| '0' | 待机状态 |
| '1' | 运行状态 |
| '3' | 故障状态 |

例:7B 0A 00 0C 52 54 45 3D 31 3B 2A D4 7D (运行状态)

#### RNT

\_\_\_\_\_

注释:实际输出值查询命令

格式:

| 帧头  | 有效字节数 | 从机地址 |     | 命令[参数] | 校验和 | 帧尾  |
|-----|-------|------|-----|--------|-----|-----|
| 7BH | 07H   | 00H  | 0CH | RNT*   | ХХН | 7DH |

即 : 7B 07 00 0C 52 4E 54 2A 31 7D

下位机响应此命令的上传数据格式:

| 帧头  | 有效字节数 | 从机地 | 址   | 命令<参数>   | 校验和 | 帧尾  |
|-----|-------|-----|-----|----------|-----|-----|
| 7BH | 1FH   | 00H | 0CH | RNT=参数;* | XXH | 7DH |

## 第五章 串行通信协议

参数:

| 电压         | 电流         | 频率         | 功率         |
|------------|------------|------------|------------|
| 五字节        | 五字节        | 四字节        | 五字节        |
| 用对应的ASCII码 | 用对应的ASCII码 | 用对应的ASCII码 | 用对应的ASCII码 |
| 表示         | 表示         | 表示         | 表示         |

例: 7B 1F 00 0C 52 4E 54 3D 30 30 30 2E 30 2C 30 30 30 2E 30 2C 36 35 2E 30 2C 30 30 2E 30 30 3B 2A D8 7D

\_\_\_\_\_

{ 0 12 RNT= 000.0, 000.0, 65.0, 00.00;\* }

注意: 此命令在运行状态下有效, 参数间以逗号隔开

#### RNS

注释: 预置参数查询命令

格式:

| 帧头  | 有效字节数 | 从机地址 |     | 命令[参数] | 校验和 | 帧尾  |
|-----|-------|------|-----|--------|-----|-----|
| 7BH | 07H   | 00H  | 0CH | RNS*   | ХХН | 7DH |

即 : 7B 07 00 0C 52 4E 53 2A 30 7D

下位机响应此命令的上传数据格式:

| 帧头  | 有效字节数 | 从机地 | 址   | 命令<参数>   | 校验和 | 帧尾  |
|-----|-------|-----|-----|----------|-----|-----|
| 7BH | 19H   | 00H | 0CH | RNT=参数;* | XXH | 7DH |

参数:

| 电压       | 频率       | 上浮值      | 下浮值      | 快捷组      | 高档锁定    |
|----------|----------|----------|----------|----------|---------|
| 三字节      | 四字节      | 两字节      | 两字节      | 一个字节     | 一个字节    |
| 用对应的     | 用对应的     | 用对应的     | 用对应的     | 用对应的     | '0' 未锁定 |
| ASCII码表示 | ASCII码表示 | ASCII码表示 | ASCII码表示 | ASCII码表示 | '1'锁定高档 |

例: 7B 1B 00 0C 52 4E 53 3D 31 35 30 2C 35 30 2E 30 2C 33 30 2C 33 30 2C 31 2C 30 3B 2A 18 7D

{ RNS=150,50.0,30,30,1,0;\* } (150V, 50.0Hz, 上下浮值 30V, 组 1, 未锁定高档)

注意:此命令在待机或设置状态下有效,参数间以逗号隔开。

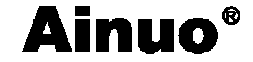

#### 第六章 维护与品质保证

# 6.1 常见故障与维护

为了使电源长期稳定工作,良好的使用方法十分有益:

- 1、 电源工作时,保持散热畅通,空气流通,散热好。
- 2、 注意输出电流不要超过最大输出电流或超负荷运行。
- 3、 关机前要先停止输出。
- 4、 报警维护。

表 6-1 常见故障与解决办法

| 故障现象    | 可能故障原因          | 解决办法                 |
|---------|-----------------|----------------------|
| 王和后王自云  | (1)没接通电源        | (1)检查仪器电源电压是否正常      |
| 川机口儿业小  | (2) 电源电压不正常     |                      |
|         | (1)负载启动电流过大(例如: | (1)减少负载(如可采用负载分批投切), |
|         | 感性负载的起动)        | 或增大电源容量              |
|         | (2) 输出端短路       | (2)检查短路故障予以排除        |
| 01 报警   | (3) 电源进线线径偏小或线路 | (3)根据容量选择合适的输入电源线径,  |
|         | 电阻太大            | 及检查输入接线是否松动          |
|         | (4)环境温度偏高及散热不畅  | (4)降低环境温度,散热风扇排风检查   |
|         | 导致功率器件过热        | 及风道清理                |
|         | (1)负载电流过大       | (1)减少负载              |
| 0.2 北 敬 | (2)负载电流波峰系数过大(例 | (2) 降低整流负载电流波峰系数(如在  |
| 02 报誓   | 如:整流性负载)        | 整流负载回路中串联电抗器)或增大电源   |
|         |                 | 容量                   |

# 6.2 品质保证

1、艾诺仪器公司保证所生产制造的产品均经过严格的品质确认,出厂产品质量保证 期为十二个月,在此期间确有缺陷,均免费给予修复。

除此担保声明之外,艾诺公司不作任何形式的、明确的或暗示的保修保证;任何情况 下,艾诺对间接、特殊的或继起的损失不承担任何责任。

2、对于用户自行更改线路、功能而造成的故障或超过质量保证期的产品,以及不可 抗力造成的故障及损毁,本公司不提供免费保修服务,视实际状况收取维修费。